## Sous Android

- Entrez votre adresse mail et votre mot de passe
- Cliquez ensuite sur Microsoft Exchange ActiveSync

| <b>‡ ↓</b>                           | 🖫 🗊 📶 💈 15:04         |
|--------------------------------------|-----------------------|
| Configurer un                        | compte e-mail         |
| Configurez vos o<br>en quelques étap | compte e-mails<br>pes |
| Adresse e-mail                       |                       |
| pierrot.nourry@cn                    | rs.fr                 |
| Mot de passe                         |                       |
|                                      |                       |
| Votification P                       | rush                  |
| Afficher le mo                       | t de passe            |
|                                      |                       |
| Microsoft Exchange<br>ActiveSync     | Suivant               |

- Entrez ensuite les paramètres suivants :
  - o core-labo\prénom.nom
  - o Votre mot de passe
  - o webmail.cnrs.fr
  - o Cochez « Utilisez une connexion sécurisée (SSL) »
  - o Et décochez les autres cases

| ¥ 🕄 🖗 🤋 📶 💈 15:05                                                                                                    |
|----------------------------------------------------------------------------------------------------|
| 🧧 Paramètres du . 🛛 🔇 📎                                                                                                    |
| Domaine : nom d'utilisateur                                                                                                    |
| core-labo\pierrot.nourry                                                                                                    |
| Mot de passe                                                                                                    |
| •••••                                                                                                    |
| Serveur Exchange                                                                                                    |
| webmail.cnrs.fr                                                                                                    |
|                                                                                                    |
| Utiliser une connexion sécurisée (SSL)                                                                                                    |
| Utiliser une connexion sécurisée (SSL)<br>Accepter tous les certificats<br>SSL                                                                                                |
| Utiliser une connexion sécurisée(SSL)Accepter tous les certificatsSSLUtiliser un certificat client                                                                            |
| Utiliser une connexion sécurisée Image: Connexion sécurisée   Accepter tous les certificats Image: Certificat client   Utiliser un certificat client Image: Certificat client |

• Acceptez « L'administration de la sécurité à distance »

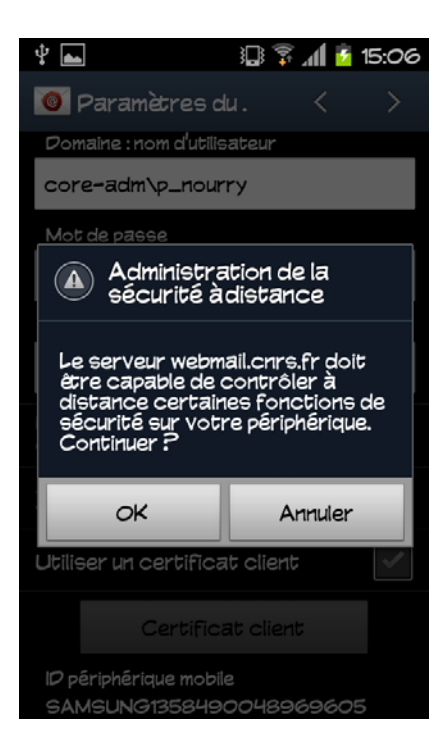

- Paramétrez vos options de comptes selon vos besoins
- Donnez un nom à cette configuration

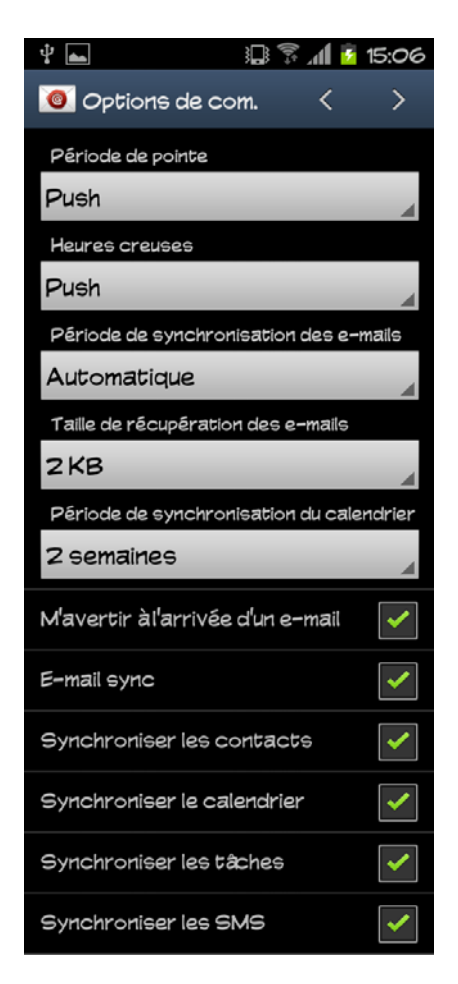

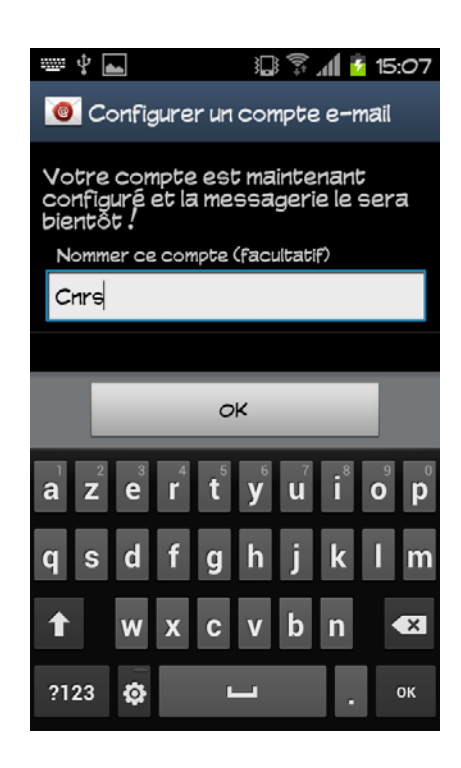

## Sous Iphone

- Allez dans « Réglages », « Mails, Contacts, Calendrier »
  - o Cliquez sur « Ajouter un compte »
  - o Cliquez sur « Microsoft Exchange »

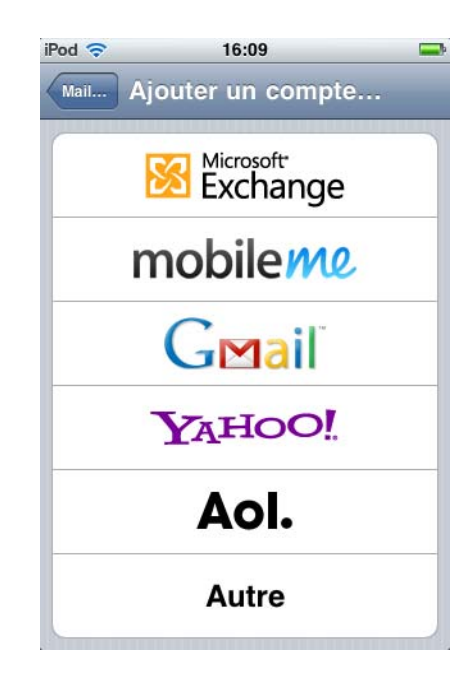

- Entrez ensuite les paramètres suivants :
  - o Prénom.nom@cnrs.fr
  - o webmail.cnrs.fr
  - o core-labo
  - o prénom.nom
  - o Votre mot de passe
  - o Donnez un nom à cette configuration
  - o Enregistrez

| od 🗢       | 16:13        |             |
|------------|--------------|-------------|
| Annuler    | Exchange     | Enregistre  |
| Adresse    | evariste.cir | et@cnrs.fr  |
| Serveur    | webmail.cn   | irs.fr      |
| Domaine    | core-labo    |             |
| Nom d'util | isateur eva  | riste.ciret |
| Mot de pas | sse ••••••   |             |
| Descriptio | n Exchange   |             |